## Accessing Health Sciences Databases

Jill Turner, Librarian turnerja1@udmercy.edu or 313-494-6903

## 1. Go to the UDM Library Website – research.udmercy.edu

2. Select the Articles Journals, + Databases tab at the top of the page.

|                                                                                                    |                                                               | Libraries / UNIVERSITY<br>OF DETROTT<br>Instructional Design Studio MERCY                                                                                                    |
|----------------------------------------------------------------------------------------------------|---------------------------------------------------------------|----------------------------------------------------------------------------------------------------|
|                                                                                                    |                                                               |                                                                                                    |
| Updates Books,<br>eBooks, + DV is                                                                                                    | Articles, Journals,<br>+ Databases Subject Guides Site Search | Ask a Librarian                                                                                                    |
| Library News<br>Midichols and Dental Libraries Will Be Closed<br>Wednesday, May 2<br>Sdanee Direct/Elsevier fournal remote access proble<br>RESOLVED<br>Sdanee Direct/Elsevier fournal remote access proble<br>Array<br>Get news and updates from UDM Libraries on<br>facebook<br>Follow @udm_libraries<br>Renew Books | m<br>m                                                        | Type here to chat. Press ENTER to send<br>::<br>Hours + Phone<br>Monthels Campus Library<br>Today's Hours 9:00 - 6:00 [ALL]<br>Research + Info Deck: 313-993-1071:<br>Check-Our Deck: 313-993-1072:<br>Check-Our Deck: 313-993-1075:<br>Text [Deta]; 313-757-1071<br>Location |

3. Under Find articles in Library databases choose Health Information Management from the drop down menu.

| Updates                                                                                                    | Books,<br>eBooks, + DVDs                                                                                                | Articles, Jou<br>+ Database     |
|----------------------------------------------------------------------------------------------------|----------------------------------------------------------------------------------------------------|---------------------------------|
| Find articles<br>Databases by subject<br>Finance<br>General Reference<br>Health Care Education<br>Health Care Education<br>Health Services Admi<br>Health Services Admi<br>Health Systems Mana<br>History<br>Human Services<br>Intelligence Analysis<br>Language & Culture<br>Legal Administration &<br>Manufacturing Engine<br>Mathematics<br>Mechanical Engineeri<br>Music<br>Nursing [FNP] Nurse<br>Philosophy<br>Physician Assistant<br>Physics<br>Enditical Science | s in Library da<br>t<br>n<br>nagement<br>ng<br>Anesthesia<br>S Legal Assistant<br>ering<br>Anesthesia<br>y ti<br>u have | atabases<br>H I J<br>Y Z<br>tle |

## 4. Choose the Health Information Management Library Guide link.

| Find                          | Health Information Management Scholarly Articles +                                                                                                    |
|-------------------------------|----------------------------------------------------------------------------------------------------|
| BOOKS ARTICLES SITE           | DataDases                                                                                                    |
| Find books,                   | Health Information Management Library Guide                                                                                                    |
| ebooks, + video               | Use this <b>new "homepage"</b> for <b>Health Information Management</b> library resources: links to databases, beloful websites, links to HIM eBooks and manuals, and morel |
| Any        Online        DYDs |                                                                                                    |
| SEARCH                        | Databases / Search for Scholarly Articles                                                                                                    |
| Request an Interlibrary       | Last update: 03-18-2013                                                                                                    |

5. This is the new HIM homepage. Choose the **Find Articles** tab.

| ealth Information Management                                                                                 | <ul> <li>Health Information Management</li> <li>turnerja1@</li> </ul>                                                                                                    |
|----------------------------------------------------------------------------------------------------|----------------------------------------------------------------------------------------------------|
| ist Updated: Jul 15, 2014 URL: http://libguides.ud                                                           | ags. nim, nome<br>Imercy.edu/him   📇 Print Guide   🔯 RSS Updates   🖂 Email Alerts                                                                                           |
| Home Find Articles IM Books / Man                                                                            | uals Web Resources Library Handouts                                                                                                    |
| lome 🖓 Comments(0) 📇 Print Page                                                                              | Search:                                                                                                    |
| <ul> <li>UDM Library Homepage</li> <li>Traditional UDM Health Information<br/>Management homepage</li> </ul> | Library research consultations are available by appointment.<br>Use the tabs at the top of the page to navigate to pages that<br>contain resources that will help you find: |
| • Knowledge                                                                                                  | • Articles                                                                                                    |
| • Titan Connect                                                                                              | • Books (electronic or print)                                                                                                    |
| Comments (0)                                                                                                 | • Websites (helpful high quality websites on topics related to assignments)                                                                                                 |
|                                                                                                    |                                                                                                    |

**6. Health sciences databases** are linked in the box in the left hand column of the webpage. Scroll through the databases and click the title of the database you want to search.

|                                                                                                    | MERCY                                                                                                    | oraries         |             |
|----------------------------------------------------------------------------------------------------|----------------------------------------------------------------------------------------------------|-----------------|-------------|
| M Law Libra                                                                                                    | ry » LawLibGuides » Main Library » Health Information Management                                                                                                    |                 |             |
| ealth Inf                                                                                                    | formation Management Tags: him, home                                                                                                    |                 |             |
| st Updated:                                                                                                    | Jul 15, 2014 🕴 URL: http://libguides.udmercy.edu/him 🕴 📇 Print Guide 🕴 📓 RSS                                                                                                    | S Updates       |             |
| lome F                                                                                                    | ind Articles HIM Books / Manuals Web Resources Library Ha                                                                                                    | andouts         |             |
| ind Article                                                                                                    | es 👎 Comments(0) 📇 Print Page                                                                                                    | Search:         |             |
|                                                                                                    |                                                                                                    |                 |             |
| Databacov                                                                                                    | s for Hoalth Information Management - Comprehensive List                                                                                                    |                 | 1           |
| Databases                                                                                                    | s for Health Information Management - Comprehensive List                                                                                                    |                 | -           |
| These dat                                                                                                    |                                                                                                    |                 |             |
|                                                                                                    | tabases will help you find references (citations) for articles. Some                                                                                                    | etimes          |             |
| the full an                                                                                                    | tabases will help you find references (citations) for articles. Some<br>ticle will be linked through the reference. If not, see the box below                                                                                                    | etimes<br>/ for |             |
| the full an                                                                                                    | tabases will help you find references (citations) for articles. Some<br>ticle will be linked through the reference. If not, see the box below<br>ns on finding the full article.                                                                                                    | etimes<br>/ for |             |
| the full an<br>instruction                                                                                                    | tabases will help you find references (citations) for articles. Some<br>ticle will be linked through the reference. If not, see the box below<br>ns on finding the full article.                                                                                                    | etimes<br>/ for |             |
| the full and     instruction     CINAHL                                                                                                    | tabases will help you find references (citations) for articles. Some<br>ticle will be linked through the reference. If not, see the box below<br>ns on finding the full article.<br>(Ebsco)                                                                                                    | etimes<br>/ for |             |
| the full an<br>instruction<br>• CINAHL<br>Premier of                                                                                                    | tabases will help you find references (citations) for articles. Some<br>ticle will be linked through the reference. If not, see the box below<br>ns on finding the full article.<br>(Ebsco)<br>database for nursing and allied health articles.                                                                                                    | etimes<br>/ for | F           |
| <ul> <li>the full an</li> <li>instruction</li> <li>CINAHL</li> <li>Premier c</li> <li>Cochrane</li> </ul>                                                                 | tabases will help you find references (citations) for articles. Some<br>ticle will be linked through the reference. If not, see the box below<br>ns on finding the full article.<br>(Ebsco)<br>database for nursing and allied health articles.<br>e Library                                                                                                    | etimes<br>/ for | F           |
| CINAHL     CINAHL     Premier c     Cochrane     Contains     database                                                                                                    | tabases will help you find references (citations) for articles. Some<br>ticle will be linked through the reference. If not, see the box below<br>ns on finding the full article.<br>(Ebsco)<br>database for nursing and allied health articles.<br>e Library<br>: articles and abstracts/citations from the following evidence- based medicine<br>articles and abstracts/citations from the following evidence- based medicine<br>as: Conchrane Database of Systematic Reviews: Database of Abstracts of Reviews of                                                                                                    | etimes<br>( for | F           |
| CINAHL     CINAHL     Premier c     Cochrane     Contains     database     Effects (D                                                                                     | tabases will help you find references (citations) for articles. Some<br>ticle will be linked through the reference. If not, see the box below<br>ns on finding the full article.<br>(Ebsco)<br>database for nursing and allied health articles.<br>e Library<br>articles and abstracts/citations from the following evidence- based medicine<br>es: Cochrane Database of Systematic Reviews; Database of Abstracts of Reviews of<br>DARE); Cochrane Central Register of Controlled Trials (CENTRAL); Cochrane Database                                                                                                    | etimes<br>for   | F           |
| CINAHL     CINAHL     Premier c     Cochrane     Contains     database     Effects (D     of Method                                                                       | tabases will help you find references (citations) for articles. Some<br>ticle will be linked through the reference. If not, see the box below<br>ns on finding the full article.<br>(Ebsco)<br>database for nursing and allied health articles.<br>e Library<br>: articles and abstracts/citations from the following evidence- based medicine<br>es: Cochrane Database of Systematic Reviews; Database of Abstracts of Reviews of<br>DARE); Cochrane Central Register of Controlled Trials (CENTRAL); Cochrane Database<br>dology Reviews; and Health Technology Assessment Database (HTA)                                                                                                    | etimes<br>( for | Fs          |
| CINAHL     CINAHL     Premier c     Cochrane     Contains     database     Effects (D     of Method     ERIC                                                              | tabases will help you find references (citations) for articles. Some<br>ticle will be linked through the reference. If not, see the box below<br>ns on finding the full article.<br>(Ebsco)<br>database for nursing and allied health articles.<br>e Library<br>: articles and abstracts/citations from the following evidence- based medicine<br>as: Cochrane Database of Systematic Reviews; Database of Abstracts of Reviews of<br>DARE); Cochrane Central Register of Controlled Trials (CENTRAL); Cochrane Database<br>dology Reviews; and Health Technology Assessment Database (HTA)                                                                                                    | etimes<br>offor | Fs          |
| <ul> <li>CINAHL and<br/>instruction</li> <li>CINAHL Premier of<br/>Contains<br/>database<br/>Effects (D<br/>of Method</li> <li>ERIC<br/>Provides<br/>education</li> </ul> | tabases will help you find references (citations) for articles. Some<br>ticle will be linked through the reference. If not, see the box below<br>ns on finding the full article.<br>(Ebsco)<br>database for nursing and allied health articles.<br>e Library<br>articles and abstracts/citations from the following evidence- based medicine<br>as: Cochrane Database of Systematic Reviews; Database of Abstracts of Reviews of<br>DARE); Cochrane Central Register of Controlled Trials (CENTRAL); Cochrane Database<br>dology Reviews; and Health Technology Assessment Database (HTA)<br>extensive access to educational-related literature, including patient education and staff<br>n literature. | etimes<br>offor | Fs          |
| <ul> <li>CINAHL I<br/>Premier of<br/>Contains<br/>database<br/>Effects (D<br/>of Method</li> <li>ERIC<br/>Provides<br/>education</li> <li>Health &amp;</li> </ul>         | tabases will help you find references (citations) for articles. Some<br>ticle will be linked through the reference. If not, see the box below<br>ns on finding the full article.<br>(Ebsco)<br>database for nursing and allied health articles.<br>e Library<br>articles and abstracts/citations from the following evidence- based medicine<br>es: Cochrane Database of Systematic Reviews; Database of Abstracts of Reviews of<br>DARE); Cochrane Central Register of Controlled Trials (CENTRAL); Cochrane Database<br>dology Reviews; and Health Technology Assessment Database (HTA)<br>extensive access to educational-related literature, including patient education and staff<br>n literature. | etimes<br>( for | F<br>s<br>c |

\* **Comprehensive List** is a complete list of **all** of the nursing /biomedical / health sciences databases to which UDM has access. Each database has unique articles.

**5.** If you need help setting up your search see the Search Tips handout or contact a librarian.